### What is the Samsung Enhanced Partnership Program (EPP)?

The Samsung Partnership Program (EPP) is a staff purchase program for Samsung Key Accounts and their employees. Companies registered in this program receive preferential pricing across a range of Samsung products.

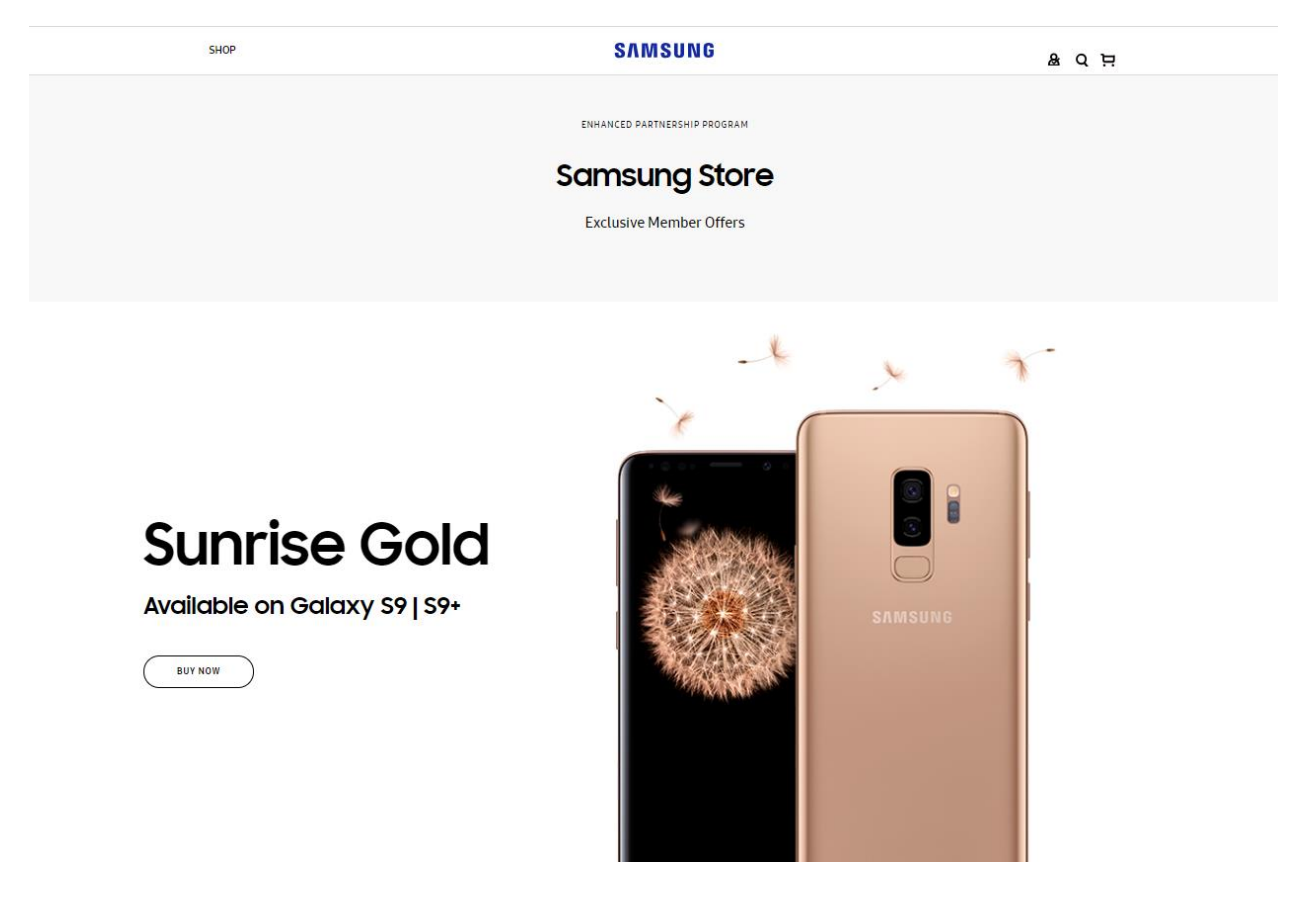

### How to access the Samsung Enhanced Partnership Program

To access the Samsung Enhanced Partnership Program (EPP Portal) you'll need to register for a Samsung Account if you do not have an existing account and register your business email address.

This short guide will take you through the registration progress.

**Note:** It is recommended to use your business email address when creating a Samsung Account. If you have an existing Samsung Account, use your existing credentials to sign in with.

## Welcome to the Samsung Enhanced Partnership Program

SAMSUNG

Any questions, call 1300 362 603 🕵

| ( |   | Progr      | am and have a Samsung account. I | Email<br>yourwork.email@yourem<br>Password | isung Account. If you don't have a S | msung account, sign up below. |  |
|---|---|------------|----------------------------------|--------------------------------------------|--------------------------------------|-------------------------------|--|
|   |   | In MASURIE |                                  | I'm not a robot                            | No. Color<br>Color States            |                               |  |
|   | × |            |                                  | FORGOT YOUR USERN                          | INTER OR PASSWORD?                   |                               |  |

### FIRST TIME LOGIN OVERVIEW

#### Already have a Samsung Account? Please follow the below steps:

- 1. Login with your Samsung Account credentials.
- 2. Enter in your email address used for Nexshop when prompted for employee email address
- 3. An email will be sent to your Nexshop email address. Please cick 'Enter the Multistore' to access the EPP Portal.

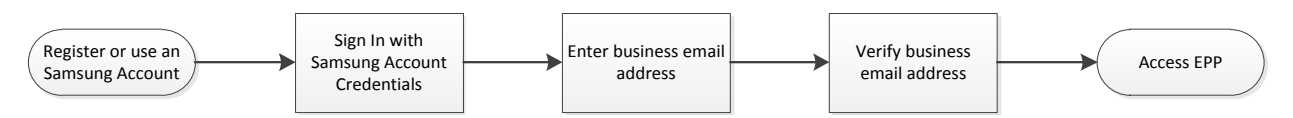

### Don't have a Samsung Account? Please follow the below steps:

There is a two step verification process:

- 1. Register or use an existing Samsung Account
  - a. Non members can sign up for a Samsung Account from the login page.
- 2. Sign In with Samsung Account credentials
- 3. When asked to enter in your business email address, enter email address used to sign up for Nexshop (Required for verification purposes and access to the portal)
- 4. Verify email address from the verification email
- 5. Access the EPP portal upon successful verification

The following will take you through the entire sign in process for first time users and will show you how to create a Samsung Account and how to register your business email address to access the portal.

1. As a first time user, if you do not have an exsisting Samsung Account, click on "Create Samsung Account" button.

SAMSUNG ELECTRONICS AUSTRALIA PTY LTD ACN 002 915 648 ABN 63 002 915 648

## Welcome to the Samsung Enhanced Partnership Program

To login in to the Samsung Employee Partnership Program Samsung Store, you need to be an employee of Samsung Employee Partnership Program and have a Samsung account. Please log in with your Samsung Account. If you don't have a Samsung account, sign up below.

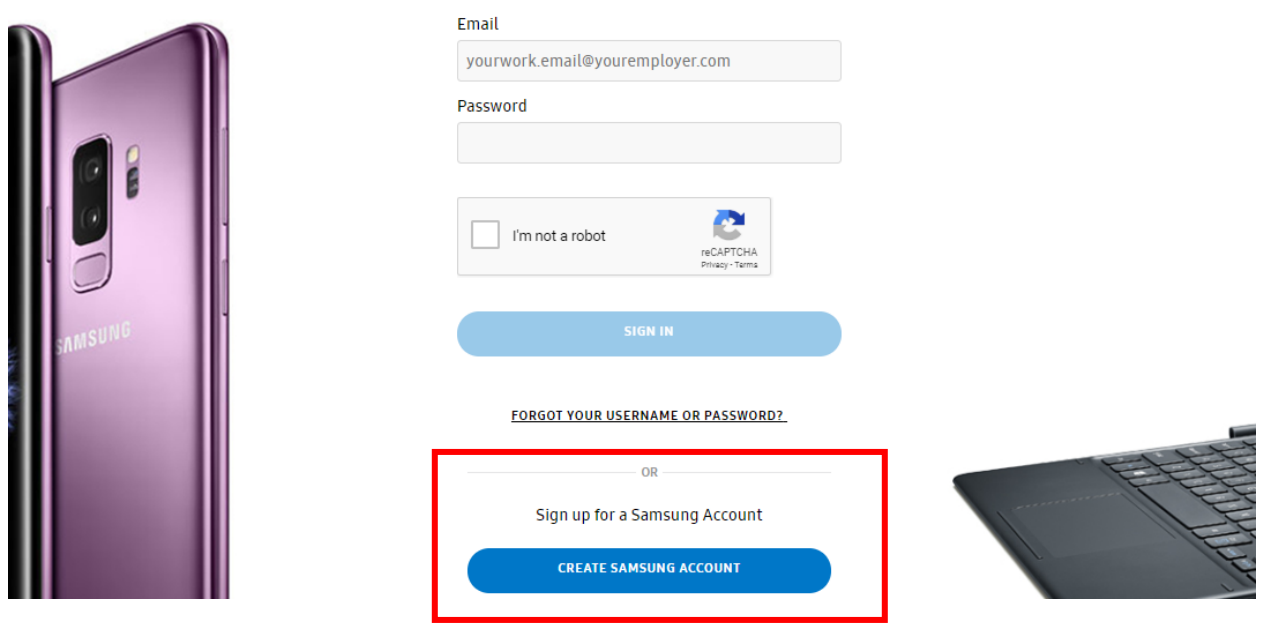

2. Next, agree to the terms and conditions.

| Create a                       | Tap the links below and read them carefully. By checking the<br>boxes, you acknowledge that you have read and agree to the<br>following terms: |
|--------------------------------|----------------------------------------------------------------------------------------------------|
| amsung                         | I agree to all.                                                                                                    |
| truocount                      | Terms and Conditions and Special terms.                                                                                                    |
| scover more Samsung services > | <ul> <li>Turn on <u>Customization Service</u>. (optional)</li> <li><u>Receive marketing information</u> (optional)</li> </ul>                  |
|                                | AGREE                                                                                                    |
|                                | DECLINE                                                                                                    |

### SAMSUNG ELECTRONICS AUSTRALIA PTY LTD ACN 002 915 648 ABN 63 002 915 648

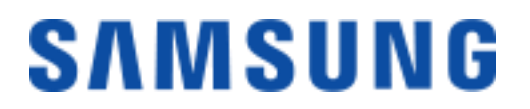

3. Complete the form below and click Next".

| Samsung account                                                                            |
|--------------------------------------------------------------------------------------------|
| Create your Samsung account<br>Get the most from your Samsung with your Samsung account.   |
| Email                                                                                      |
| Password                                                                                   |
| Confirm password                                                                           |
| First name                                                                                 |
| Last name                                                                                  |
| Day Month Vear                                                                             |
| I'm not a robot                                                                            |
| NEXT                                                                                       |
|                                                                                            |
| Terms and Conditions   Samsung Privacy Policy   Contact us @ Samsung Electronics Co., Ltd. |

4. Verify your account by clicking on "Verify Account". You will receive an email to with a verification link. Depending on your email domain, you should be directed to the email account.

| Email has been sent.                                                                              |
|---------------------------------------------------------------------------------------------------|
| The last step to create your account is to follow the link we sent to the email<br>address below. |
| @gmail.com                                                                                        |
| VERIFY ACCOUNT                                                                                    |
| Unable to find the email?<br><u>RESEND VERIFICATION EMAIL</u>                                     |
| Incorrect email address?                                                                          |

SAMSUNG ELECTRONICS AUSTRALIA PTY LTD ACN 002 915 648 ABN 63 002 915 648

3 Murray Rose Avenue Sydney Olympic Park 2127 Tel: (02) 9763 9700 Fax: (02) 9764 6440 Website: www.samsung.com.au

Otherwise check your email and click "Verify Account".

| Samsung account                                                                                                    |
|----------------------------------------------------------------------------------------------------|
| /erify your Samsung account                                                                                                    |
| lear Customer,                                                                                                    |
| ou have registered <u>@gmail.com</u> as your Samsung account ID.<br>you click the button, Samsung account authentication will be completed |
| VERIFY ACCOUNT                                                                                                    |
|                                                                                                    |
| the button above does not work, copy and paste the address below into<br>ew browser window.                                                |
| https://account.samsung.com/                                                                                                    |

5. Once your account has been verified, click on "Start". You will receive an email confirmation that your account has been verified.

| Sar | nsung account                                                                                                    |  |
|-----|----------------------------------------------------------------------------------------------------|--|
|     | Account verified<br>Congratulations!<br>Your account has been activated. Find out what services are available for you with<br>your Samsung account now! |  |
|     | START                                                                                                    |  |

6. You will then be redirected to the login page. Login with the credentials used to create your Samsung Account.

## Welcome to the Samsung Enhanced Partnership Program

To login in to the Samsung Employee Partnership Program Samsung Store, you need to be an employee of Samsung Employee Partnership Program and have a Samsung account. Please log in with your Samsung Account. If you don't have a Samsung account, sign up below.

|         | Email yourwork.email@youremployer.com                                                              |  |
|---------|----------------------------------------------------------------------------------------------------|--|
| SAMSUNG | Password                                                                                           |  |
|         | FORGOT YOUR USERNAME OR PASSWORD?<br>OR<br>Sign up for a Samsung Account<br>CREATE SAMSUNG ACCOUNT |  |

7. Next, enter your business email address and click "Continue".

| Welcome, looks like you're new to the<br>Samsung Store<br>Please enter your employee email below to verify your Samsung account.<br>Employee Email | Welcome, looks like you're new to the<br>Samsung Store<br>Please enter your employee email below to verify your Samsung account.<br>Employee Email | SAMSUNG                                                                | Any questions, call 1300 362 603 & |
|----------------------------------------------------------------------------------------------------|----------------------------------------------------------------------------------------------------|------------------------------------------------------------------------|------------------------------------|
| Please enter your employee email below to verify your Samsung account.<br>Employee Email                                                           | Please enter your employee email below to verify your Samsung account.<br>Employee Email                                                           | Welcome, looks like you're new to the<br>Samsung Store                 |                                    |
| Employee Email                                                                                                    | Employee Email                                                                                                    | Please enter your employee email below to verify your Samsung account. |                                    |
|                                                                                                    |                                                                                                    | Employee Email                                                         |                                    |

#### SAMSUNG ELECTRONICS AUSTRALIA PTY LTD ACN 002 915 648 ABN 63 002 915 648

A confirmation email will be sent to your business email address.

|                                                                                                    | SAMSUNG                                                                                                    | Any questions, call 1300 362 603 & |
|----------------------------------------------------------------------------------------------------|----------------------------------------------------------------------------------------------------|------------------------------------|
| Thank you<br>An email has been sent to your employee<br>email to access the Samsung Store.                                                              | email confirming your account. Please follow the links in yo                                                   | ur                                 |
| Any questions, call 1300 362 603 and select option 5<br>customer service<br>Monday - Friday: 8:00am to 8:00pm excluding publi<br><u>Or see our FAQs</u> | for Copyright® Samsung Electronics Co. Ltd.<br>All rights reserved<br>: holidays Terms & Conditions<br>Privacy |                                    |

9. Check your email and click on the "Enter The Samsung Store" button to access the store.

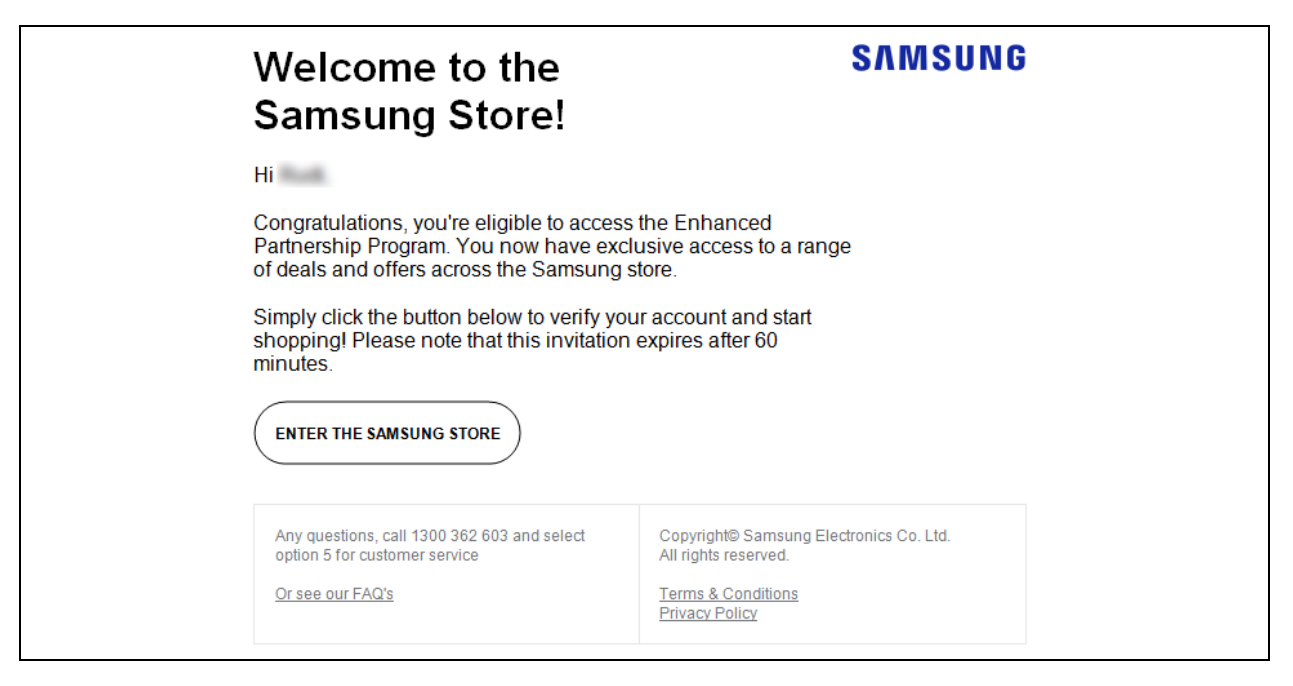

### **RETURNING USERS OVERVIEW**

Once you have verified your access, simply log in using your Samsung Account details to access the portal moving forward.

You will be access to revalidate your access every 6 months. When prompted to enter in your business email address, please enter in your employee email address to receive the verification email (same process as the first-time login).